Приложение №5 к Письму УФНС России по Волгоградской области от \_\_\_\_\_ №\_\_\_\_

- Вара в личный кабинет Логин (Ваш ИНН) Пароль Войти через Госуслуги (ЕСИА) Войти с помощью ЭП
- 1. Заходим в личный кабинет с помощью логина (ИНН) и пароля, которые указаны в регистрационной карте (выдаёт инспекция) или с помощью логина и пароля то Госуслуг.

## 2. В Профиле (человечек справа) заходим в «Настройки профиля»

| Личный<br>Кабинет<br>Налогоплательщика | Q Чем Вам          | юмочь?                            | ∞ <sup>*</sup> ⊗ 9                                                                                                    |                                                                 |
|----------------------------------------|--------------------|-----------------------------------|----------------------------------------------------------------------------------------------------|-----------------------------------------------------------------|
| изическое лицо                         | 👉 Налоги Имущество | Доходы Вычеты Чеки Каталог обраще | мий                                                                                                    | © Сведения                                                      |
| редприниматель                         |                    |                                   |                                                                                                    | <ul> <li>Данны</li> <li>Е+ Выход</li> </ul>                     |
| амозанятый                             | Вернуть Пополнить  | Детали →                          | Уважаемые налогоплателя<br>В связи спроведением технических ра<br>упучиенно сервиса Личный кабинет<br>налогоплательщика для физических ли<br>€ 2024 года с 10.00 п.17.00 (МСК) сервис<br>недоступек. Заранее приности казинен<br>возможные неудобства. Мы заботимся<br>чтобы Вам было комфортно пользовать<br>сервисами ФНС России. | ыцики!<br>Котпо<br>ц'30 марта<br>будет<br>иня за<br>сся силайн- |
|                                        | 🚑 Получить         | 🚓 Заявить                         | Добавить                                                                                                    | Получить                                                        |

## 3. Слева заходим в «Уведомления»

| астройки профиля                                      |                                                                                                    |                                                                                                    | Q                                                                                                    | *                                                                                                    | 0                                                                                                    | 9                                                                                                    | •                                                                                                    |
|-------------------------------------------------------|----------------------------------------------------------------------------------------------------|----------------------------------------------------------------------------------------------------|----------------------------------------------------------------------------------------------------|----------------------------------------------------------------------------------------------------|----------------------------------------------------------------------------------------------------|----------------------------------------------------------------------------------------------------|----------------------------------------------------------------------------------------------------|
|                                                       |                                                                                                    |                                                                                                    |                                                                                                    |                                                                                                    |                                                                                                    |                                                                                                    |                                                                                                    |
| вя запись                                             | СЕМЕНЧУК<br>АЛИНА ЮРЬЕВНА                                                                                                    |                                                                                                    |                                                                                                    |                                                                                                    |                                                                                                    |                                                                                                    |                                                                                                    |
| асность                                               | Формат фотографии JPG или JPEG<br>Размер файла не должен превышать 10 Кb                                                                        |                                                                                                    |                                                                                                    |                                                                                                    |                                                                                                    |                                                                                                    |                                                                                                    |
| кная информация<br>Номер телефона<br>+7(999)999-99-99 | 9                                                                                                    | Электронная почта                                                                                                    |                                                                                                    |                                                                                                    |                                                                                                    |                                                                                                    |                                                                                                    |
| ный доступ                                            |                                                                                                    |                                                                                                    |                                                                                                    |                                                                                                    |                                                                                                    |                                                                                                    |                                                                                                    |
| Сохранить изме                                        | онения                                                                                                    |                                                                                                    |                                                                                                    |                                                                                                    |                                                                                                    |                                                                                                    |                                                                                                    |
| Отказ от ли                                           | ичного кабинета                                                                                                    |                                                                                                    |                                                                                                    |                                                                                                    |                                                                                                    |                                                                                                    |                                                                                                    |
| Вы можете отказ<br>Хочу отказат                       | заться от пользования сервисом <b>"Личный кабинет налогопл</b><br>ТвСЯ                                                                          | ательщика" и заблокировать с                                                                                                    | вою учетную                                                                                                    | о запись                                                                                                    |                                                                                                    |                                                                                                    |                                                                                                    |
| 835<br>84<br>14                                       | а запись<br>смость<br>ная информация<br>ления<br>ый доступ<br>энная подпись<br>Сохранить изм<br>Сохранить изм<br>Вы можете отказ<br>Хочу отказа | кались<br>смоть<br>мая информация<br>мая информация<br>мая подпись<br>суровните изменения<br>сосраните изменения<br>сосраните изменения<br>сосраните изменения<br>сосраните изменения<br>сосраните изменения<br>сосраните изменения<br>сосраните изменения<br>сосраните изменения<br>сосраните изменения<br>сосраните изменения | азапись<br>смость<br>ная информация<br>ления<br>вий доступ<br>вий доступ<br>виная подпись<br>Ссхраните изменнения<br>Ссхраните изменнения<br>Ссхраните изменнения<br>Ссхраните изменнения<br>Ссхраните изменнения<br>Ссхраните изменнения<br>Ссхраните изменнения<br>Ссхраните изменнения<br>Ссхраните изменнения | азапись<br>смоть<br>ная информация<br>ления<br>вый доступ<br>вика подпись<br>ссехранить изменения<br>ссехранить изменения<br>ссехранить изменения<br>ссехранить изменения<br>ссехранить изменения<br>ссехранить изменения<br>ссехранить изменения<br>ссехранить изменения<br>ссехранить изменения<br>ссехранить изменения<br>ссехранить изменения<br>ссехранить изменения | азапись<br>смоть<br>ная информация<br>ная информация<br>ная информация<br>иния подпись<br>ссхранить изменения<br>ссхранить изменения<br>ссхранить изменения<br>ссхранить изменения<br>ссхранить изменения<br>ссхранить изменения<br>ссхранить изменения<br>ссхранить изменения<br>ссхранить изменения<br>ссхранить изменения<br>ссхранить изменения | азапись<br>казапись<br>казапись<br>казапись<br>казапись<br>казапись<br>казапись<br>казапись<br>казапись<br>казапись<br>казапись<br>сосраните избоокирования серенсов "Личный кабинет налогоплательцика" и заблокировать свою учетную запись<br>Сосраните изменения<br>сосраните изменения<br>сосраните изменения<br>кабинет налогоплательцика" и заблокировать свою учетную запись<br>консказаться | азапись<br>ака ти иформация<br>ная информация<br>ная информация<br>ий дости<br>вика дости<br>вика подпись<br>сохранить изменения<br>сохранить изменения<br>сохранить изменения<br>сохранить изменения<br>сохранить изменения<br>сохранить изменения<br>сохранить изменения<br>сохранить изменения<br>сохранить изменения<br>сохранить изменения<br>сохранить изменения<br>ви накото пользования сорянсов "Личный кабинет налогоплательщика" и заблокировать сою учетную запись<br>сою учетную запись |

## 4. И нажимаем «Отказаться от получения». Далее следуете инструкции в Личном кабинете.

| ← → ○ ○<br>Начальная страница          | O https://lidl2.nalog.ru/lidl/profile-settin                                                                                                    | ngs/common/notifications                                                                               |                                                                          |                                              | □ ☆ =            |
|----------------------------------------|----------------------------------------------------------------------------------------------------|----------------------------------------------------------------------------------------------------|--------------------------------------------------------------------------|----------------------------------------------|------------------|
| Для В                                  | aшего удобства мы обновили Личнь                                                                                                    | ий кабинет. Будем рады, если Вы заполните коротк                                                       | ую анкету. Ваши предложения могут стать следу                            | ющим обновлением Оценить н                   | овую версию      |
| Дичный<br>Кабенет<br>Налосоплательщика |                                                                                                    | Q Чем Вам помочь?                                                                                      | <b>2 0 9</b>                                                             |                                              | 1                |
| Физическое лицо                        | Настройки про<br>В настройки про<br>В на | офиля                                                                                                  |                                                                          |                                              |                  |
| Предприниматель                        | Учётная запись                                                                                                    | Внд уведомления                                                                                        | Электронная почта                                                        | Push уведомления                             | Уведомления в ЛК |
| Самозанятый                            | Безопасность                                                                                                    | Персональные уведомления                                                                               |                                                                          |                                              |                  |
|                                        | Платежная информация                                                                                                    | Обращения                                                                                              |                                                                          |                                              |                  |
|                                        | Уведомления                                                                                                    | Рассылки                                                                                               |                                                                          |                                              |                  |
|                                        | Семейный доступ                                                                                                    | Подготовленные черновики                                                                               |                                                                          |                                              |                  |
|                                        | Электронная поллись                                                                                                    |                                                                                                    | Вы можете отредактировать контакты в разд                                | але Учетная запись                           |                  |
|                                        |                                                                                                    | Получение документов в бумажн<br>Адрес места жительства (места пол<br>Изменить адрес Отказаться от пол | ом виде<br>постатели места жительства): 184381, РОССИЯ, Мурман<br>учения | «скан обл., г Кола., пр-кт Советский, 16., ; | 25               |
| <b>Помощь</b><br>8 800 222 2222        |                                                                                                    | Информирование о задолженност<br>Вы можете подать согласие (отказ) на информиро                        | <b>ТИ</b><br>ование по СМС и (или) электронной почте о налични неу       | соимки и (или) задолженности                 |                  |